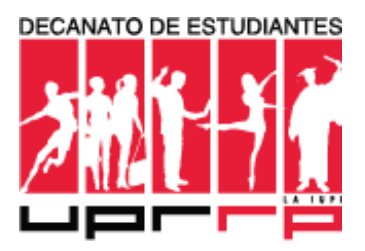

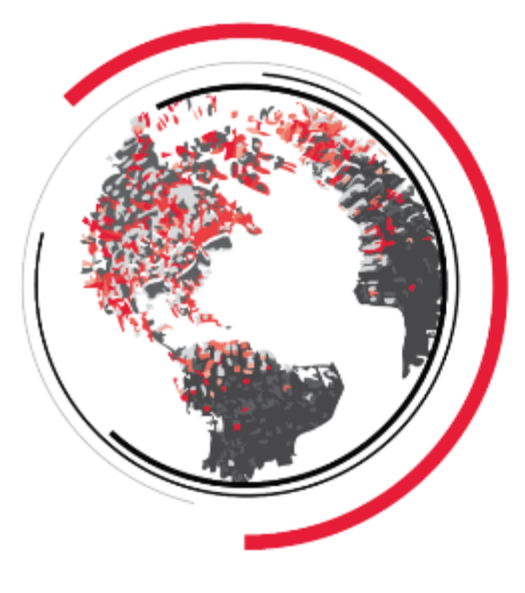

### DECANATO AUXILIAR DE RELACIONES INTERNACIONALES OFFICE OF THE ASSISTANT DEAN OF INTERNATIONAL AFFAIRS

Manual de uso ACOI estudiantil (Autorización para tomar

cursos en otras instituciones)

### Luis F. Irrizary-Ramírez

Decano Auxiliar de Relaciones Internacionales

### Lindsey L. Vázquez Santana

Coordinadora ACOI

### Enlace ACOI Estudiantil

- Entras Uprrp.edu
- Registrador
- Autorización para tomar cursos en otras instituciones estudiantil
- Enlace ACOI estudiantil:

http://www.uprrp.edu/acoi/

# ACOI Estudiantil

# El sistema ACOI estudiantil es una herramienta que se usa para:

- Registrar información personal y académica
- Otorgar <u>equivalencias y aprobar</u> los cursos tomados
- El ACOI se relaciona con la Tabla de Equivalencias de cursos del Recinto de Río Piedras.

http://www.uprrp.edu/acoi/equivalencias

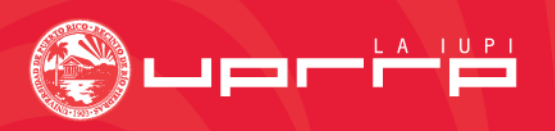

### Página de Acceso

### Autorización para tomar Cursos en Otras Instituciones.

#### Aviso

Esta solicitud la deberás llenar una vez la Oficina de Estudiantes Internacionales e Intercambio (OEII) te notifique que has sido admitido al programa de intercambio solicitado. Esta solicitud no debe utilizarse para buscar información sobre los cursos de las Universidades que te interesan. Para conocer los cursos que ya tienen equivalencia en el Recinto, presione aquí.

#### Acceso

Número de Estudiante:

Pin Number.

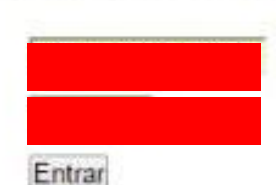

El uso de esta herramienta debe estar de acuerdo a la Política Institucional sobre el Uso Aceptable de los Recursos de la Tecnología de la Información en la Universidad de Puerto Rico.

Universidad de Puerto Rico, Recinto de Rio Piedras Division de Tecnologías Académicas y Administrativas para el Decanato de Asuntos Academicos y el Decanato Auxiliar Asuntos Internacionales

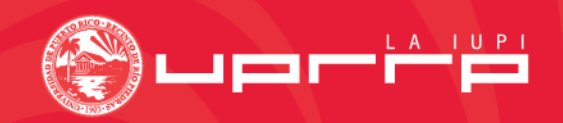

# Información Personal

- Cuando usted ingresa al sistema en la pantalla inicial comenzará llenado la parte de información personal
- **IMPORTANTE:** Por el momento, la página confronta problemas de programación en algunas partes. En la Información Académica, llenar sólo la Facultad a que pertenece. Si en Información Personal no le permite llenar algún renglón, puede continuar.

# **Información Personal**

| Autorización | para | tomar | Cursos | en | Otras | Instituciones. |
|--------------|------|-------|--------|----|-------|----------------|

Nombre de Estudiante: Numero de Estudiante

| Menú                                               | Información Personal              |           |
|----------------------------------------------------|-----------------------------------|-----------|
| Home<br>Tabla de Equivalencias                     | Nombre y Apellidos:               |           |
| Salir                                              | Fecha de Nacimiento: /<br>Sexo: N | //<br>//F |
| Perfil                                             | Lugar de Nacimiento:              |           |
| Personal<br>Academico                              | Dirección Postal:                 |           |
| Solicitud ACOI                                     | Ciudad:                           |           |
| Hacer Solicitud                                    | Pais:                             |           |
| Continuar Solicitud                                | Código Postal:                    |           |
| Estatus de Solicitud                               | Teléfono: (xxx) XXX - XXXX        |           |
|                                                    | Correo Electrónico UPR-RP:        |           |
|                                                    | Correo Electrónico Alterno:       |           |
| Universidad de Puerto Rico. Recinto de Rio Piedras |                                   |           |

Actualizar

Es importante que la información en esta sección sea completada y que incluya los 2 correos electrónicos solicitados.

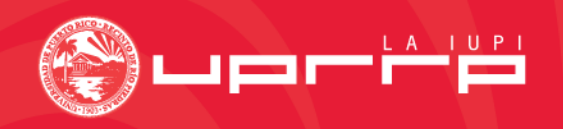

| Universidad de Puer                              | to Rico        | Recipto | de l | ão. | Piechar |
|--------------------------------------------------|----------------|---------|------|-----|---------|
| Decanato de Estuda<br>Oficina Novilidad Internas | antes<br>icral |         |      |     |         |

# Información Académica

### Autorización para tomar Cursos en Otras Instituciones.

Facultad:

Grado:

Numero de Estudiante:

| Infor | n acion | A c 3 c | am | 0.0 |
|-------|---------|---------|----|-----|
|       | nacion  | nuau    |    | 64  |

| Home     |               |
|----------|---------------|
| Tabla de | Equivalencias |
| Salir    |               |

#### Perfil

Menú

Personal Academico

#### Solicitud ACOI

Hacer Solicitud Continuar Solicitud Estatus de Solicitud Créditos Aprobados: Información no disponible. 0 Indice Académico General: HU BA Concentración: LENG

Universidad de Puerto Rico, Recinto de Rio Piedras Division de Tecnologias Académicas y Administrativas para el Decanato de Asuntos Academicos y el Decanato Auxíliar Asuntos Internacionales

Orejita: En la información de facultad, es importante que seleccionen la facultad en la que están clasificados actualmente, no a la que considera cambiarse próximamente. Esta información es clave para el trámite final del ACOI.

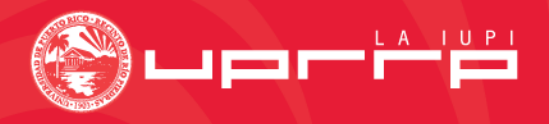

# Página para Hacer la Solicitud

| Nombre de Estudiante:<br>Numero de Estudiante: |                                                                                     |                                                                  | E Shart Mark                                                          |
|------------------------------------------------|-------------------------------------------------------------------------------------|------------------------------------------------------------------|-----------------------------------------------------------------------|
| Menú                                           | Datos Iniciales - Paso 1 de 5                                                       |                                                                  |                                                                       |
| łome<br>abla de Equivalencias<br>βalir         | Recuerda utilizar esta sección sólo cuar<br>intercambio. Puedes enmendar una solici | ndo llenes un ACOI por primer<br>itud existente desde el menu er | a vez o participes de un nuevo programa de<br>"Estatus de Solicitud". |
| erfil                                          | Complete los siguientes campos:                                                     |                                                                  |                                                                       |
| ersonal<br>cademico                            | ♦Estudia Actualmente?                                                               | Seleccione *                                                     |                                                                       |
| olicitud ACOI                                  | Itimo ao que ha estudiado; (ej. 2007)                                               |                                                                  |                                                                       |
| acer Solicitud                                 | Tipo de Solicitud:                                                                  | Seleccione •                                                     |                                                                       |
| ontinuar Solicitud<br>status de Solicitud      | Período en que tomará Cursos:                                                       | Seleccione •                                                     |                                                                       |
|                                                |                                                                                     | Guardar y Continuar                                              | Si se va por todo el año acadé<br>el ACOI incluyendo todos los        |

Division de Tecnologias Académicas y Administrativas para el Decanato de Asuntos Academicos y el Decanato Auxiliar Asuntos Internacionales

co, puede llenar sos del año que estres. Es decir, 1er. Semestre con los cursos matriculados en el primer semestre y 2do. Semestre con los cursos matriculados en el segundo semestre.

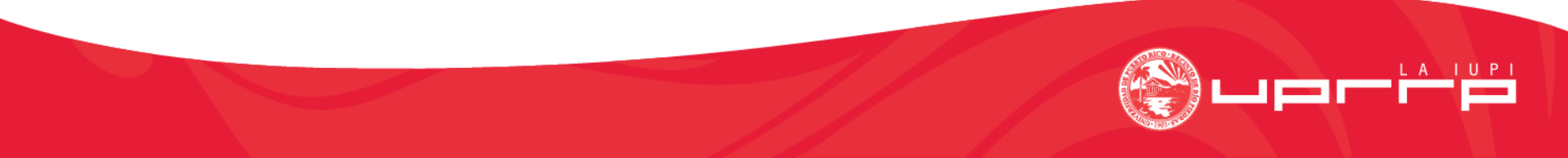

# Página Hacer la Solicitud

#### Autorización para tomar Cursos en Otras Instituciones.

| Nombre de Estudiante:<br>Numero de Estudiante:                                                                                                    |                                                                                                    |
|----------------------------------------------------------------------------------------------------|----------------------------------------------------------------------------------------------------|
| Menú                                                                                                    | Seleccion de Institución - Tabla de Equivalencias - Paso 2 de 5                                                                                                    |
| Home<br>Tabla de Equivalencias<br>Salir<br><b>Perfil</b>                                                                                                    | Cancelar esta Solicitud<br>Seleccione la Universidad/Institución Educativa que visitará:                                                                                                    |
| Personal<br>Academico<br>Solicitud ACOI                                                                                                    | Ajou University<br>Al Akhawayn University<br>Bermuda Institute of Ocean Science<br>Bielefeld University<br>Bindhamter University                                                                                                    |
| Hacer Solicitud<br>Continuar Solicitud<br>Estatus de Solicitud                                                                                                 | Bishop's University<br>Bosies State University<br>Bowie State University<br>Brock University Ontario<br>California State University                                                                                                    |
| Universidad de Poerto Rico, Recinto de Rio Piedras<br>Division de Tecnologias Académicas y Administrativ<br>para el Decisitato de Asuntos Academicos y el Deca | California State University: Bakerfield<br>California State University: Chico<br>California State University: Hayward<br>California State University: Los Angeles<br>California State University: Monterrey Bay<br>California State University: NorthRidge<br>California State University: San Bernardino<br>Cape Breton University<br>Centro de Estudios Martianos La Habana |

En esta sección aparecen enumeradas las solicitudes creadas pero no sometidas, es decir, se comenzó pero no la terminó, o si desea corregir o editar alguna de la información, etc. Puede hacer tres tipos de acciones con la solicitud: Verla, Editarla o Cancelarla.

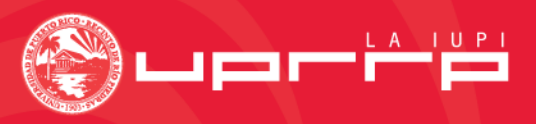

#### Volver al menú | Cancelar esta Solicitud

#### Selección de Cursos - Tabla de Equivalencias - Paso 3 de 5

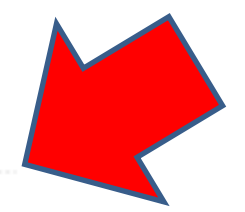

#### En esta Sección puede seleccionar cursos de la Tabla de Equivalencias o puede añadir otros cursos de su interés oprimiendo aquí.

Esta tabla es una recopilación de equivalencias de cursos de la Universidad de Puerto Rico con universidades extranjeras. La misma no garantiza que los cursos estén disponibles durante el periodo de su intercambio. Favor de venficar en la universidad del exterior si los mismos se ofrecerán en el periodo de su intercambio. Esta tabla tiene el único propósito de informar a la comunidad del Recinto sobre los cursos @ UPRRP que tienen equivalencias en universidades del exterior.

Favor de añadir o seleccionar varios cursos adicionales a los requeridos. Esto para asegurar que tenga suficientes cursos de donde seleccionar al momento de realizar su matrícula en la universidad del exterior.

| Universida       | d                         |
|------------------|---------------------------|
|                  |                           |
| Presione aque pa | ra cambiar la Institucion |

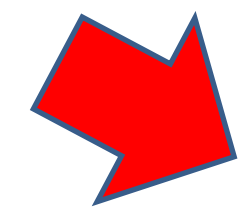

Para a dadir un curso simplemente presione el signo de SUMA verde (\*) a mano derecha de cada curso. Para eliminar un curso presione el signo de RESTA rojo (\*). Los cursos ya seleccionados tienen una marca de cotejo (\*). Si desea ver la información de la tabla en orden alfabótico oprima el botón verde (\*) al lado del nombre de cada columna.

Guardar y Continuar

| Curso@UPR | Nombre Curso@UPR         | Creditos | Curso Equivalente                                        | Facultad | Añadir/ Eliminar |
|-----------|--------------------------|----------|----------------------------------------------------------|----------|------------------|
| CIPO4305  | TEORIA DEL DERECHO       | 3        | 0851 PROGRAMA TEOR A<br>DERECHO                          | CS       | <b>e</b>         |
| ARTE3616  | PROCESOS DE ESCULTURA II | 3        | 101-10711 ESCULTURA II                                   | HU       | <b>e</b>         |
| PSIC3055  | PSICOLOGIA POLITICA      | 3        | 10277 PSICOLOG A POLOTICA                                | CS       | •                |
| FILO4535  | FILOSOFIA DE LA RELIGION | 3        | 11765 El Hecho Religioso E Historia<br>De Las Religiones | HU       | •                |
| FILO4455  | FILOSOFIA Y LITERATURA   | 3        | 11817 CLOSICOS GRIEGOS                                   | HU       | <b>e</b>         |
| FILO4351  | FILO DEL LENGUAJE I      | 3        | 12013374 FILOSOF A DEL<br>LENGUAJE I                     | HU       | <b>e</b>         |
| FILO4425  | ESTETICA                 | 3        | 12013379 EST <b></b> TICA I                              | HU       | •                |
| EDPE3050  | ARTE PLAS TEAT GRAD PRIM | 3        | 128-13578 ED. ART�STICA Y<br>DID�CT. EXPRESI�N PL�STICA  | ED       | <b>e</b>         |
| CISO3001  | CIVILIZ EUROPA OCCID MOD | 3        | 12810 HIST. CONT. EUROP.                                 | CS       | •                |
| ECON4087  | COMERCIO INTERNACIONAL   | 3        | 12814 ECON. DE VF                                        | CS       | •                |
| CIPO4105  | SIST POL LATINOAMERICANO | 3        | 12824 SISTEMA POLOTICO<br>AMORICA LATINA                 | CS       | <b>e</b>         |

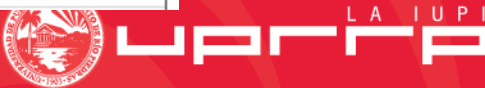

### Autorización para tomar Cursos en Otras Instituciones.

Nombre de Extudiante Numero de Estudiante

#### Volver al menú

#### Verificación de Cursos - Tabla de Equivalencias - Paso 4 de 5

#### Universidad de Salamanca Espa øa

Guardar y Continuar

Sus Cursos Seleccionados - Deseo hacer cambios en mi selección de Cursos

| O Código y Nombre Curso @UPRRP      | Croditos | O Curso Equivalente          | O Facultad |  |
|-------------------------------------|----------|------------------------------|------------|--|
| CIPO3011 - PRINC Y PROB CIENC POLIT | 3        | 13952 INT. A CIENCIA POLIT   | CS         |  |
| CIPO4305 - TEORIA DEL DERECHO       | 3        | 0851 PROGRAMA TEOR A DERECHO | CS         |  |
| CISO3001 - CIVILIZ EUROPA OCCID MOD | 3        | 12810 HIST. CONT. EUROP.     | CS         |  |
| HIST3111 - HIST DE ESTADOS UNIDOS   | 3        | 14411 HIST. E. U. I          | HU         |  |
| PSIC3055 - PSICOLOGIA POLITICA      | 3        | 10277 PSICOLOG A POLOTICA    | CS         |  |
| ECON4185 - PROB TEND ECON AM LATINA | 3        | 2138 Econom�a Am�rica Latina | CS         |  |
|                                     |          |                              |            |  |

Total de Creditos: 18

Guardar y Continuar

Universidad de Puerto Rico, Recinto de Rio Piedras Division de Tecnologias Académicas y Administrativas

para el Decanato de Asuntos Academicos y el Decanato Auniliar Asuntos Internacionales

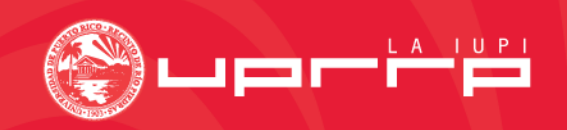

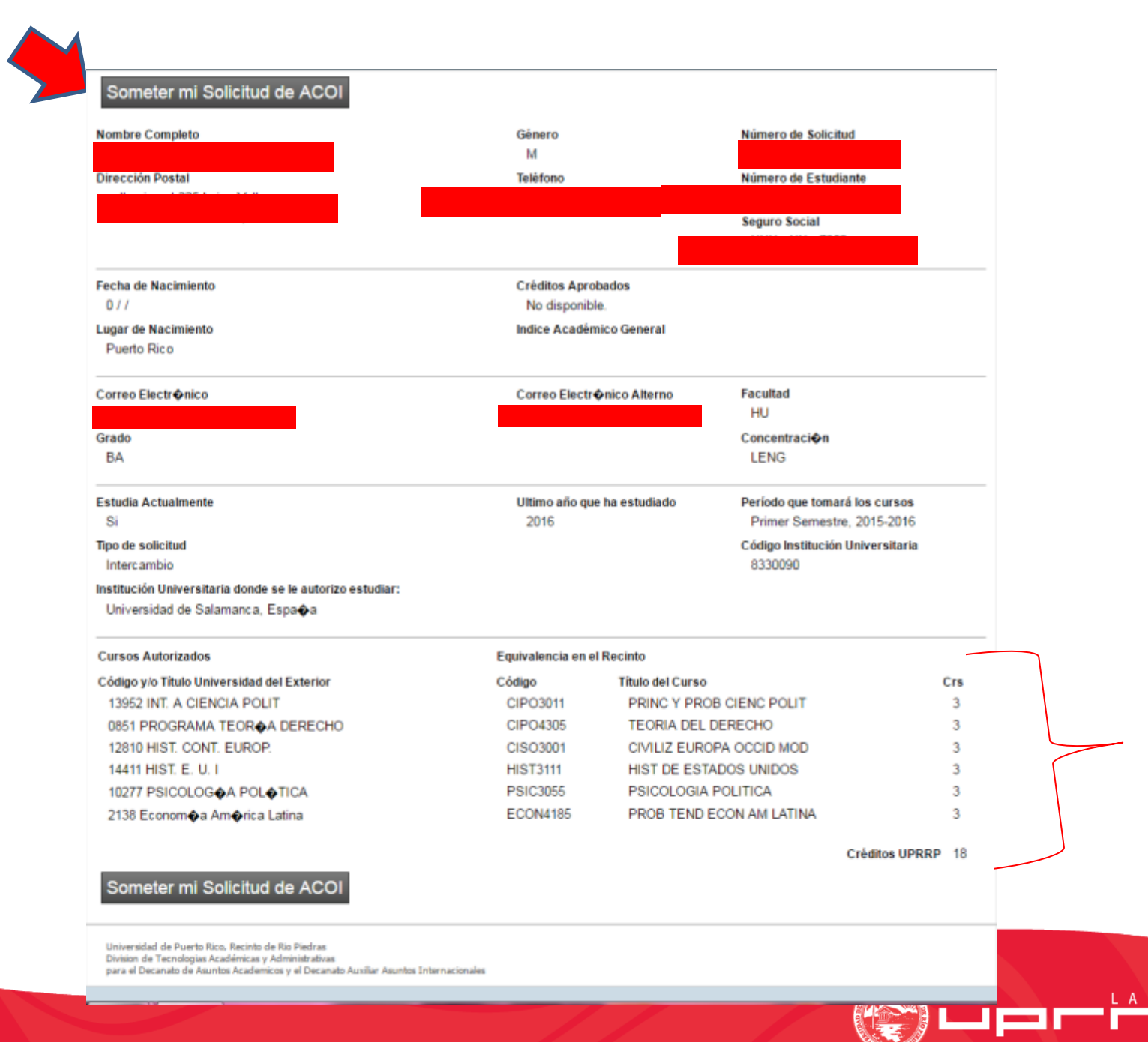

| Autorización para tomar Cursos en             | Otras Instituciones.                                |
|-----------------------------------------------|-----------------------------------------------------|
| Nombre de Estudiante:<br>Numero de Estudiante |                                                     |
| Menú<br>Home                                  |                                                     |
| <u>Fabla de Equivalencias</u><br>Salir        | Continuar Solicitud                                 |
| Perfil<br>Personal                            | Solicitudas incompletas.                            |
| Solicitud ACOI                                | ID Solicitud Fecha Creada Tipo de Solicitud Acción  |
| Hacer Solicitud                               | 3347 22/04/2013 Intercambio Ver   Editar   Cancelar |
| Estatus de Solicitud                          | 3357 09/05/2013 Intercambio Ver   Editar   Cancelar |
|                                               |                                                     |

En esta sección aparecen enumeradas las solicitudes creadas pero no sometidas, es decir, se comenzó pero no la terminó, o si desea corregir o editar alguna de la información, etc. Puede hacer tres tipos de acciones con la solicitud: **Verla, Editarla o Cancelarla.** 

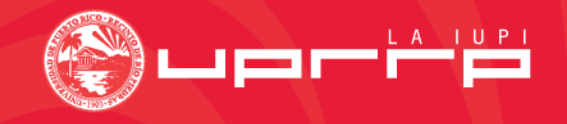

# Página para status de solicitud

Autorización para tomar Cursos en Otras Instituciones.

Nombre de Estudiante: Numero de Estudiante

Menú

Estatus de Solicitud

Home Tabla de Equivalencias Salir Perfil Personal Academico Solicitud ACOI Hacer Solicitud Continuar Solicitud A continuación vera el estatus de sus solicitudes.

| uvaenuas |              |                        |                 |                   |                |
|----------|--------------|------------------------|-----------------|-------------------|----------------|
|          | ID Solicitud | Estado                 | Fecha Creada    | Tipo de Solicitud | Acción         |
|          | 3271-E3227   | Solicitud (No Vigente) | 19 / Mar / 2013 | Intercambio       | Ver            |
|          | 3250-E3226   | Solicitud (No Vigente) | 07 / Mar / 2013 | Intercambio       | Ver            |
|          | 3227-E3077   | Solicitud (No Vigente) | 27 / Feb / 2013 | Intercambio       | Ver            |
|          | 3226-E3225   | Solicitud (No Vigente) | 27 / Feb / 2013 | Intercambio       | Ver            |
| 01       | 3225         | Solicitud (No Vigente) | 27 / Feb / 2013 | Intercambio       | Ver            |
| tud      | 3077-E2637   | Solicitud (No Vigente) | 27 / Jan / 2013 | Intercambio       | Ver            |
| plicitud | 2637         | Solicitud (No Vigente) | 01 / Aug / 2012 | Intercambio       | Ver            |
| olicitud | 3358         | Aprobada.              | 09 / May / 2013 | Intercambio       | Ver   Enmendar |
| onenado  | 3346-E3271   | Aprobada.              | 22 / Apr / 2013 | Intercambio       | Ver   Enmendar |

#### Solicitud (Vigente) por aprobar.

Significa que usted ha sometido una solicitud nueva o ha enmendado una solicitud. Esta solicitud está sometida y lista para ser evaluada por su Facultad. Usted debe esperar a que su Facultad la apruebe. En caso de que usted haya añadido cursos para evaluación recuerde haber incluido todas las descripciones de los mismos, sin esta información su Facultad no podrá evaluarlos.

#### Solicitud (No Vigente)

Significa que usted ha realizado una enmienda de esta solicitud y esta queda sin efecto, pero permanece en el sistema para su información.

#### Aprobada

Estatus de S

Significa que su solicitud fue evaluada y aprobada por su Facultad.

#### Cancelada

Significa que esta solicitud fue cancelada por usted o su facultad.

En esta página usted podrá informarse del status de solicitud. Si su solicitud fue finalizada y sometida, deberá aparecer como Vigente por Aprobar. Si no, aparecerá como No Vigente y mientras tenga ese status, no podrá ser tramitado el ACOI. Cuando la facultad la autoriza, aparece con status de Aprobada.

### Solicitud Final y Correcta

#### Solicitud Oficial

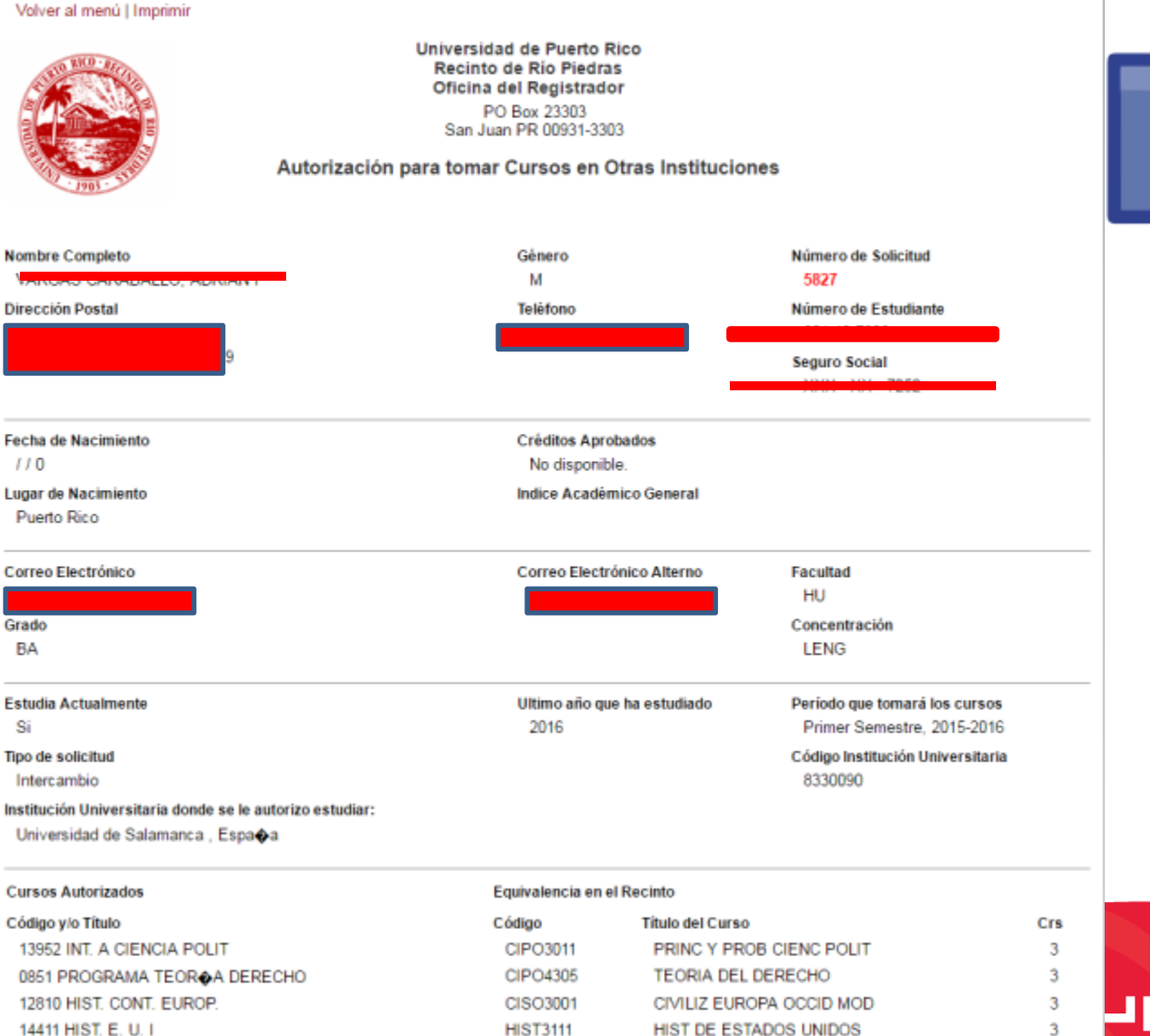

Delegance

DEIGOLOGIA DOLITICA

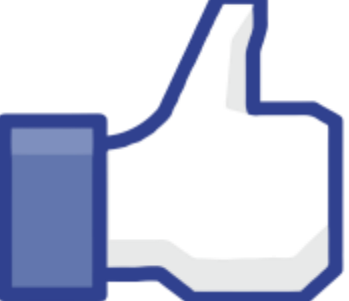

# Deberes de Intercambio

### Acreditación de Cursos

- Evaluación del orientador o asesor académico de la facultad.
- Hoja de Matrícula (Los primeros 15 días comienzo clases)
- Completar <u>ACOI electrónico</u> (Autorización para tomar Cursos en Otras Instituciones) cuando haya sido aceptado en la universidad receptora (Acceso se dará en Agosto 2018)

Contacto Sra. Lindsey L. Vázquez

email: Ilvazquez.dari@upr.edu

 Transcripción de créditos de los cursos de la universidad receptora debe ser dirigido a:

Sra. Lindsey L. Vázquez

Decanato Auxiliar de Relaciones Internacionales

Universidad de Puerto Rico, Recinto de Río Piedras

16 ave. Universidad, STE 1601

San Juan, PR 00925-2536

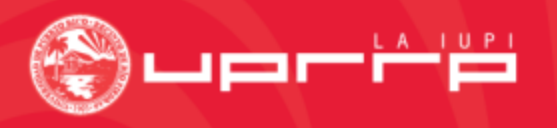

|                                                                                                    | Universidad de Puerto Rico, Recinto de Río Pie                                                                                                    | dras                                                                                                    |                                                                                                |  |
|----------------------------------------------------------------------------------------------------|----------------------------------------------------------------------------------------------------|----------------------------------------------------------------------------------------------------|------------------------------------------------------------------------------------------------|--|
|                                                                                                    | Decanato Auxiliar de Relaciones Internaciona                                                                                                    | les                                                                                                    | 242M2001                                                                                       |  |
| FORMUL                                                                                                    | ARIO DE MATRICULA EN LA UNIVERSIDA                                                                                                    | AD RECEPT                                                                                                    | ORA                                                                                            |  |
| Ster formulario debe ser completa<br>ardar <u>dos semanas</u> después de ha<br>El no enviar este documiento pued-<br>studiante activo de la Universidar<br>serdería sus ayudas econòmicas. S<br>Siga los signientes pasos: | ado y enviado por los estudiantes de la Universidad de Puerto Rico partici<br>aber comenzado las clases en la Universidad Receptora. Debe enviar uno<br>le resultar en que sus créditos como estudiante de intercambio sean elimin,<br>al de Puerto Rico, Rio Piedras. Además no podrá pre-matricularse en la U<br>Si este formulario se pierde o se daña, favor de contactarnos para obtener | pando del programa<br>por cada semestre q<br>ados, (ARTI-0040)<br>niversidad para el p<br>una copia adicional | de intercambio a más<br>ne estárá de intercambio<br>pierda su estado como<br>róximo semestre y |  |
| <ul> <li>Complete clara y correctimes</li> <li>Su coordinador de intercambi<br/>institución.</li> <li>Enviarlo por correo regular, f</li> </ul>                                                                            | nte todas ins secciones de la parte A con ta información<br>io en la Universidad Receptora o el Registrador debe completar la parte B<br>fax o correo electrónico.                                                                                                    | con su firma, fecha                                                                                           | y sello oficial de la                                                                          |  |
| OR CORREO REGULAR:                                                                                                    | Erika Concepción<br>Coordinadora de Movalidad Estudiantil<br>Decanato Amxiliar de Relaciones Internacionales<br>Universidad de Puerto Rico, Río Piedras<br>PO Box 23336<br>San Juan, PR 00931-3336                                                                                                    |                                                                                                    |                                                                                                |  |
| POR FAX: (787) 763-5733<br>POR EMAIL: erika.concepcie                                                                                                    | s<br>on 1 Qupr. edu                                                                                                    |                                                                                                    |                                                                                                |  |
| PAR<br>Nombre y Numero de Estudian                                                                                                    | TE A: PARA SER COMPLETADA POR EL E:<br>Dirección Actual en                                                                                                    | STUDIANTI<br>el Extranjero:                                                                                   | 2                                                                                              |  |
| Correo Electrónico:                                                                                                    | Telèfono en el Extranjero:                                                                                                    | Teléfono en el Extranjero:                                                                                    |                                                                                                |  |
| PART B: PARA SE<br>F                                                                                                    | ER COMPLETADA POR EL COORDINADOR<br>REGISTRADOR DE LA UNIVERSIDAD RECE                                                                                                    | DE INTERC<br>EPTORA                                                                                           | CAMBIO O EL                                                                                    |  |
| PART B: PARA SE<br>F<br>Certificamos que:<br>Está matriculado en los siguien                                                                                                    | CR COMPLETADA POR EL COORDINADOR<br>REGISTRADOR DE LA UNIVERSIDAD RECH<br>(Nombre del Estudiante)<br>ntes cursos en<br>(Nombre de la Justimición Receptora)                                                                                                    | DE INTERC<br>EPTORA                                                                                           | CAMBIO O EL                                                                                    |  |
| PART B: PARA SE<br>Está matriculado en los siguien<br>Por el corriente semestre de (m                                                                                                    | CR COMPLETADA POR EL COORDINADOR<br>REGISTRADOR DE LA UNIVERSIDAD RECE<br>(Nombre del Estudiante)<br>ntes cursos en<br>(Nombre de la Inititución Receptora)<br>narque uno)Primer Semestre 2016-2017Seg                                                                                                    | DE INTERC<br>EPTORA                                                                                           | 016-2017                                                                                       |  |
| PART B: PARA SE<br>F<br>Certificamos que:<br>Está matriculado en los siguien<br>Por el corriente semestre de <i>(m</i><br>Codigo del Curso                                                                                 | CR COMPLETADA POR EL COORDINADOR<br>REGISTRADOR DE LA UNIVERSIDAD RECH<br>(Nombre del Estudiante)<br>ntes cursos en<br>(Nombre de la Institución Receptora)<br>narque ano)Primer Semestre 2016-2017Seg<br>Titulo del Curso                                                                                                    | DE INTERC<br>EPTORA                                                                                           | 016-2017<br>Creditos/Horas                                                                     |  |
| PART B: PARA SE<br>F<br>Certificamos que:<br>Está matriculado en los siguien<br>Por el corriente semestre de (m<br>Codigo del Curso                                                                                        | CR COMPLETADA POR EL COORDINADOR<br>REGISTRADOR DE LA UNIVERSIDAD RECH<br>(Nombre del Estudiante)<br>ntes cursos en<br>(Nombre de la Institución Receptora)<br>narque ano)Primer Semestre 2016-2017Seg<br>Titulo del Curso                                                                                                    | DE INTERC<br>2PTORA<br>, mundo Semestre 20<br>Semestre<br>                                                    | OI6-2017<br>Creditos/Horas                                                                     |  |
| PART B: PARA SE<br>F<br>Certificamos que:<br>Está matriculado en los siguien<br>Por el corriente semestre de <i>(m</i><br>Codigo del Curso                                                                                 | CR COMPLETADA POR EL COORDINADOR<br>REGISTRADOR DE LA UNIVERSIDAD RECE<br>(Nombre del Estudiante)<br>(Nombre de la Institución Receptora)<br>(Nombre de la Institución Receptora)<br>nargue uno)Primer Semestre 2016-2017Seg<br>Titulo del Curso                                                                                                    | DE INTERC<br>2PTORA                                                                                           | AMBIO O EL<br>016-2017<br>Creditos/Horas                                                       |  |
| PART B: PARA SE<br>F<br>Certificamos que:<br>Está matriculado en los siguien<br>Por el corriente semestre de (m<br>Codigo del Curso                                                                                        | CR COMPLETADA POR EL COORDINADOR<br>REGISTRADOR DE LA UNIVERSIDAD RECE<br>(Nombre del Estudiante)<br>ntes cursos en<br>(Nombre de la Instituctón Receptora)<br>narque uno)Primer Semestre 2016-2017Seg<br>Titulo del Curso<br>Titulo del Curso                                                                                                    | DE INTERC<br>CPTORA                                                                                           | AMBIO O EL 016-2017 Creditos/Horas                                                             |  |
| PART B: PARA SE<br>F<br>Certificamos que:<br>Está matriculado en los siguien<br>Por el corriente semestre de (m<br>Codígo del Curso                                                                                        | CR COMPLETADA POR EL COORDINADOR<br>REGISTRADOR DE LA UNIVERSIDAD RECE<br>(Nombre del Estudiante)<br>ntes cursos en<br>(Nombre de la Institución Receptora)<br>narque ano)Primer Semestre 2016-2017Seg<br>Título del Curso<br>Título del Curso<br>Estrador/a de la Universidad Receptora:                                                                                                    | DE INTERC<br>2PTORA  , mundo Semestre 20  Semestre  LAS                                                       | AMIBIO O EL 016-2017 Creditos/Horas                                                            |  |

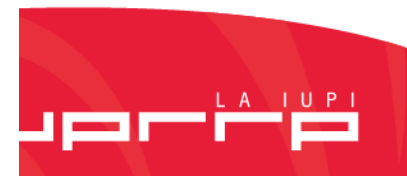

### Decanato Auxiliar de Relaciones Internacionales

Plaza Universitaria 2do piso Torre Norte

lunes a viernes

8:00 am a 12:00 m 1:00 pm a 4:00 pm

Teléfonos: 787-764-0000 Ext. 86200/86205 email: <u>llvazquez.dari@upr.edu</u> <u>info.dari@upr.edu</u>

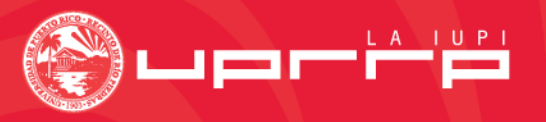

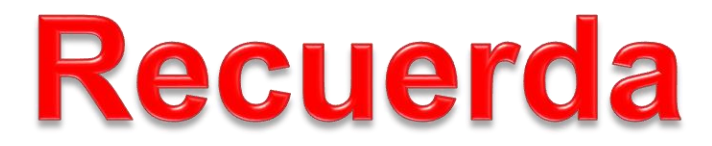

Firmar hoja de asistencia

https://www.facebook.com/estudiantesinternacionalesuprrp/

Dale like a la página Facebook

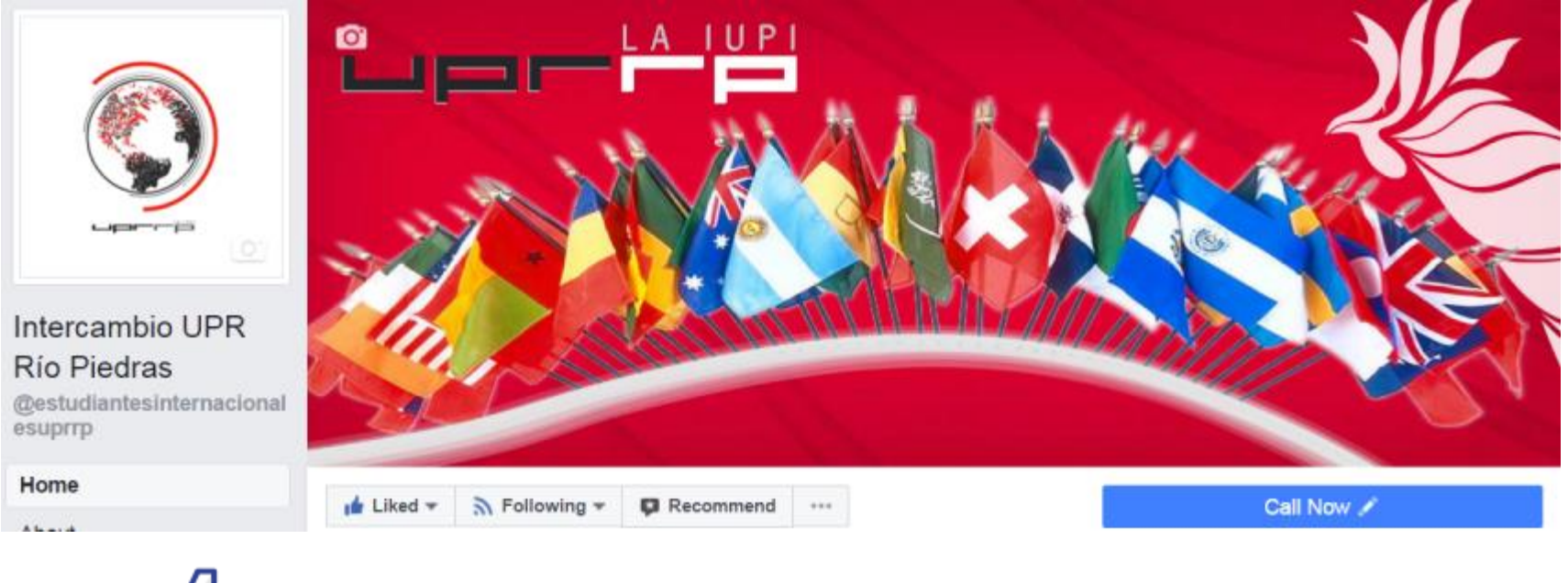

Gracias por su atención

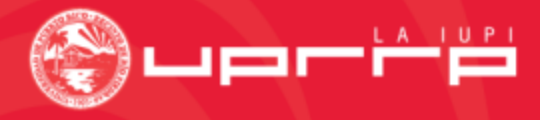